# SIIA

## Sistema de Isenção de IPTU para Aposentados - SIIA

versão Jan/2024

### ORIENTAÇÕES GERAIS

- O SIIA Sistema de Isenção de IPTU para Aposentados passou a ter uma nova configuração a partir de 2024, de modo a facilitar a análise do requerimento de isenção e agilizar o seu tempo de resposta, que passará a ser imediato.
- Para tanto, os contribuintes que estão obrigados a entregar a Declaração de Imposto de Renda -DIRPF - neste ano, deverão efetuar o upload do arquivo da DIRPF no próprio SIIA, que assim poderá calcular automaticamente a renda bruta mensal dos mesmos e definir a faixa de isenção de IPTU a que o contribuinte terá direito.
- Por conta dessa nova funcionalidade, os contribuintes obrigados a efetuar a entrega de DIRPF somente poderão efetuar o requerimento de isenção no SIIA após o término do prazo concedido pela Receita Federal para entrega das declarações de 2024 (ano-base 2023).
- Portanto, por enquanto, somente os contribuinte isentos da entrega da DIRPF de acordo com a legislação vigente estão liberados a efetuar o requerimento de isenção
- Até a liberação do SIIA para os contribuintes não isentos da entrega da DIRPF publicaremos nova versão do Manual "passo-a-passo " com as orientações de preenchimento do requerimento para essa situação.

http://isencaoaposentados.prefeitura.sp.gov.br/

<u>1) Aposentados, pensionistas e beneficiários de renda mensal vitalícia-</u> <u>Isenção do IPTU (Lei 11.614/1994 alterada pela Lei 15.889/2013):</u>

## Isenção IPTU - Aposentado ou pensionista, bem como de beneficiário de renda mensal vitalícia

Isenções - Imposto Predial e Territorial Urbano (IPTU)

### 16:22 17/08/2023 Q

Aposentado ou pensionista, bem como de beneficiário de renda mensal vitalícia paga pelo Instituto Nacional de Seguridade Social e de beneficiário do Programa de Amparo Social ao Idoso

Onde apresentar o Requerimento

O interessado deverá apresentar Requerimento Eletrônico de Isenção por meio do Sistema de Isenção de Aposentados - SIIA.

- Passo a Passo para utilização do SIIA. Clique aqui.
- Para consultar ou realizar o requerimento eletrônico da isenção, clique aqui.

### Documentação Necessária

Não há necessidade de encaminhamento de documentos em papel, pois o SIIA possui integração com diversos sistemas.

### Requisitos para requerer

- · Ser aposentado, pensionista ou beneficiário de renda mensal vitalícia;
- Apresentação de declaração de próprio punho, afirmando não possuir outro imóvel neste município ou em qualquer outro município do país. (Inciso I, do artigo 2º da Lei 11.614/1994, com redação dada pela Lei 17.719/21).
- Utilizar efetivamente o imóvel como sua residência (Inciso II, do artigo 2º da Lei 11.614/1994, com redação dada pela Lei 17.719/21).
- Rendimento mensal (benefício, investimentos, rendas em geral) que não ultrapasse 3 (três) salários mínimos no exercício a que se refere o pedido, para isenção total;
- · Rendimento mensal entre 3 (três) e 5 (cinco) salários mínimos no exercício a que se refere o pedido, para isenção parcial;
- · O imóvel deve fazer parte do patrimônio do solicitante;
- O valor venal do imóvel de até R\$ 1.668.590,00.

### Prazo para apresentação do Requerimento

Até o último dia útil do exercício em que ocorreu o fato gerador (Art. 45, §3º, do Dec. 52.884/2011).

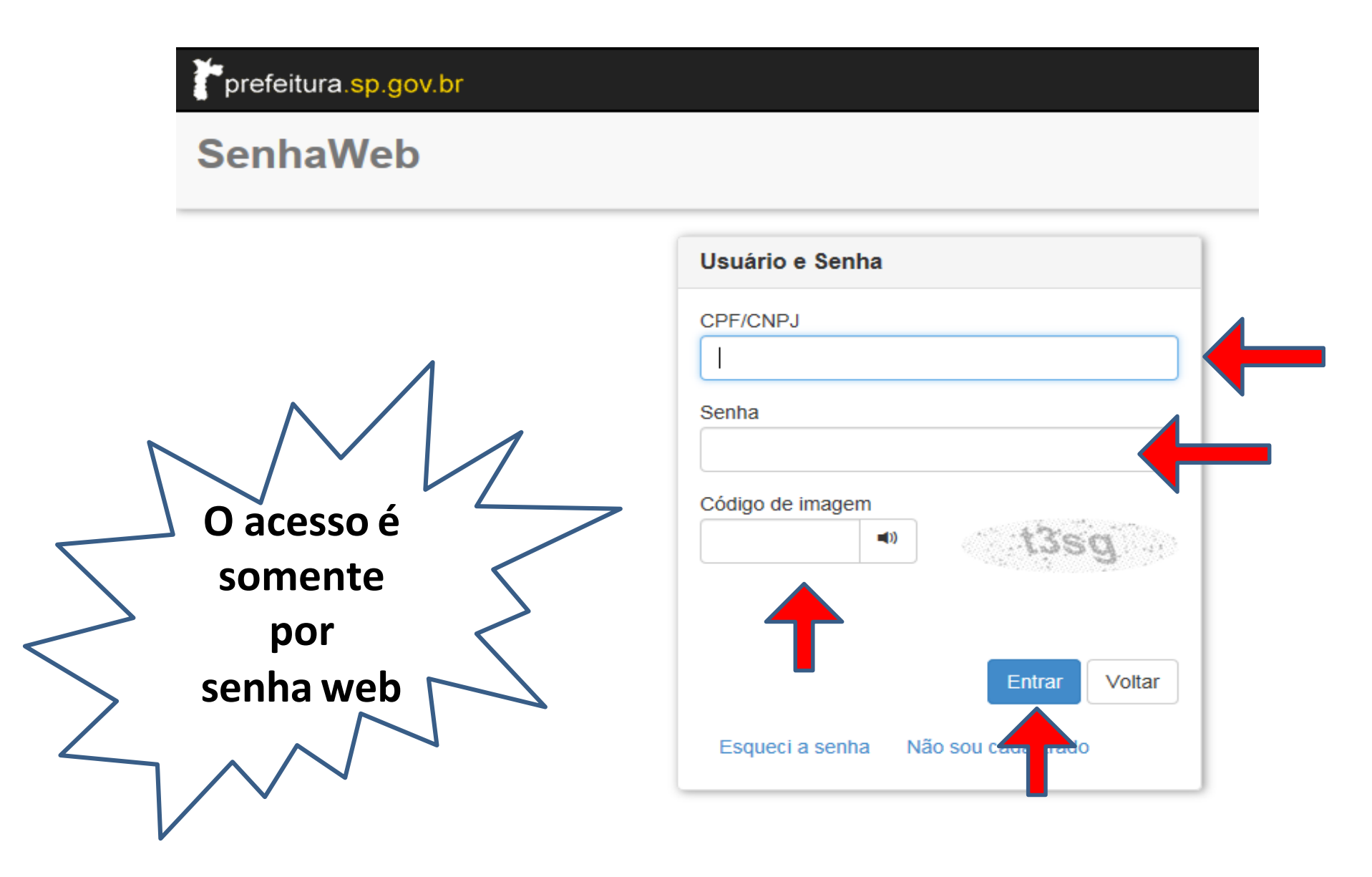

• Tela 1 - 1ª parte: Dados Cadastrais

Nos campos abaixo, informe o <u>nome</u> e o <u>CPF</u> de seu cônjuge.
Os demais campos serão preenchidos automaticamente pelo sistema.

| Dados Cadastrais |                             |                |                    |  |
|------------------|-----------------------------|----------------|--------------------|--|
| Exercício        | Nome                        |                |                    |  |
| 2023             | ANA ROSA ALVES DE OLIVEIRA  |                |                    |  |
| Telefone         | e-mail                      | CPF            | Data de Nascimento |  |
| (11) 5843-8351   | candidoimoveis@yahoo.com.br | 166.649.328-73 | 31/12/1967         |  |
| CPF Cônjuge      | Nome Cônjuge                |                |                    |  |

## • Tela 1 - 2ª parte: Situação em relação à Receita Federal

✓ O contribuinte deve selecionar um dos dois enquadramentos possíveis do CPF relacionados à obrigatoriedade da entrega da DIRPF (isento ou não isento), de acordo com a legislação especifica emitida pela Receita Federal. Por enquanto o SIIA permanece indisponível para contirbuintes não isentos da entrega da DIRPF

Situação em relação à Receita Federal

Isento da entrega da DIRPF

🔾 NÃO Isento

# • Tela 1 - 3<sup>a</sup> parte: Situação em relação ao Órgão Previdenciário

- ✓ O contribuinte deve selecionar se encontra-se na situação de aposentado/pensionista pelo INSS ou outro órgão previdenciário.
- Caso seja aposentado/pensionista pelo INSS, deverá selecionar o tipo de benefício em que se encontra cadastrado junto ao INSS (disponível no extrato do INSS)
- Caso seja aposentado/pensionista por outro órgão que não o INSS, deverá selecioná-lo entre as opções apresentadas, clicando em "outros", caso não corresponda a nenhuma opção listada.

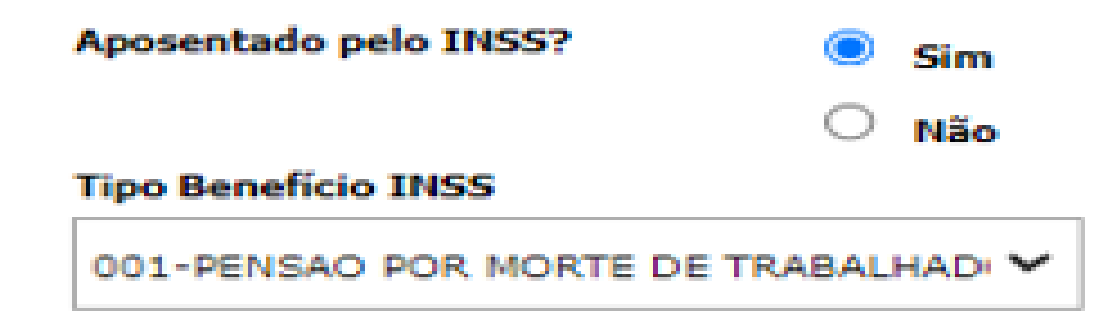

# • Tela 1 - 4<sup>ª</sup> parte: dados dos imóveis objetos do pedido de isenção

- ✓ O contribuinte deve preencher, caso esteja disponível para preenchimento (somente para imóveis cadastrados com uso 12 – mais de uma residência ou uso 14 – uso comercial e residencial) o campo "porcentagem de utilização ", indicando a porcentagem da área total do
- imóvel utilizado pelo contribuinte como sua residência , bem como o campo "Percentual Propriedade", indicando a porcentagem do imóvel que integra o patrimônio do contribuinte, de acordo com o documento que o comprova (matrícula, transcrição, escritura, contrato de compra e venda, etc)
- ✓ Caso o contribuinte atenda às exigências descritas nas duas declarações, deverá assinalálas. Caso não atenda aos requisitos das declarações, o contribuinte não faz jus à isenção do IPTU com base nas leis 11.614/94 e 17.719/21, devendo portanto desistir do requerimento.

| róveis<br>: imóveis abaixo listados constam no Cadastro Imobiliário Municipal em nome do requerente, e serão objeto de análise quanto ao |                      |                                             |    |     |  |
|----------------------------------------------------------------------------------------------------|----------------------|---------------------------------------------|----|-----|--|
|                                                                                                    |                      |                                             |    |     |  |
| RESIDÊNCI                                                                                                    | A 184.115.0087-<br>9 | R DR DIB<br>GEBARA, 05790-<br>230 - JD, 230 | 50 | 100 |  |
|                                                                                                    |                      | IRACEMA                                     |    |     |  |

🗹 Declaro que utilizo efetivamente como minha residência o imóvel para o qual estou solicitando isenção.

Declaro que não possuo nenhum outro imóvel, neste ou em qualquer outro município do país.

# • Tela 1 - 5<sup>a</sup> parte: Rendimentos (Contribuintes isentos da entrega da DIRPF)

 Nesta tela, selecione os tipos de rendimentos recebidos e informe o respectivo valor bruto, relativo ao mês de janeiro do exercício vigente.

✓ Se possuir outros tipos de rendimentos, selecione "Outros" e informe o valor e a descrição.

### Rendimentos

### Selecione e informe os valores de seus rendimentos em Janeiro/2023

| Benefício              | Valor Bruto |
|------------------------|-------------|
| Renda<br>Aposentadoria | 2.500,00    |
| Aplic.Financeira       | 5,00        |
| Aluguéis               | 10.000,00   |
| Outras                 | 0,00        |

# • Tela 1 - 6<sup>a</sup> parte: Upload de arquivos (contribuintes isentos da entrega da DIRPF)

- O contribuinte deve anexar os arquivos solicitados para embasar a análise do requerimento
- a) "COMPROVANTE SITUAÇÃO CADASTRAL NO CPF": Declaração do Ministério da Fazenda indicando a situação cadastral no CPF do contribuinte, obtida através do link <u>https://servicos.receita.fazenda.gov.br/servicos/cpf/consultasituacao/consultapublica.asp</u>
- b) "CONSULTA RESTITUIÇÃO IRPF": Indica o resultado do processamento de eventual DIRPF entregue à Receita Federal no exercício corrente, obtida através do link <u>https://servicos.receita.fazenda.gov.br/servicos/consrest/atual.app/paginas/view/restituicao.asp</u>
- c) "EXTRATO INSS OU OUTRO ORGÃO PREVIDENCIÁRIO": Comprovante/extrato de pagamento do benefício emitido pelo próprio órgão previdenciário (não serve extrato bancário de recebimento do benefício) e referente ao mês de janeiro do ano corrente
- d) "DOCUMENTO QUE COMPROVA QUE O IMOVEL INTEGRA O PATRIMONIO DO REQUERENTE": Matrícula ou Transcrição junto ao Cartório de Registro de Imóveis, escritura, contrato de compra e venda (datado e assinado com reconhecimento de firmas), etc
- e) PLANTA OU "CROQUIS" DO IMÓVEL: Planta ou croquis do imóvel, fiel ao existente. Caso o imóvel esteja cadastrado na prefeitura junto a PMSP (uso pode ser visualizado no carne do IPTU emitido no início do ano) com uso 12 (mais de uma residência) ou 14 (uso misto residencial e comercial) indicar a área do imóvel em que o contribuinte exerce sua residência. Nos demais casos de uso não é necessário indicar a área ocupada como residência

### $\checkmark$ A seguir clicar em Prosseguir

# Tela 2 – Resumo da Solicitação

- Nesta tela o sistema irá mostrar o resumo das informações preenchidas e declaradas pelo contribuinte
- Caso haja alguma informação prestada de forma equivocada, basta que o contribuinte clique em Cancelar, e o SIIA desconsiderará os dados preenchidos até então, devendo o contribuinte reiniciar o preenchimento.
- Caso concorde com todas as informações preenchidas, deverá assinalar a declaração de confirmação e clicar em Solicitar

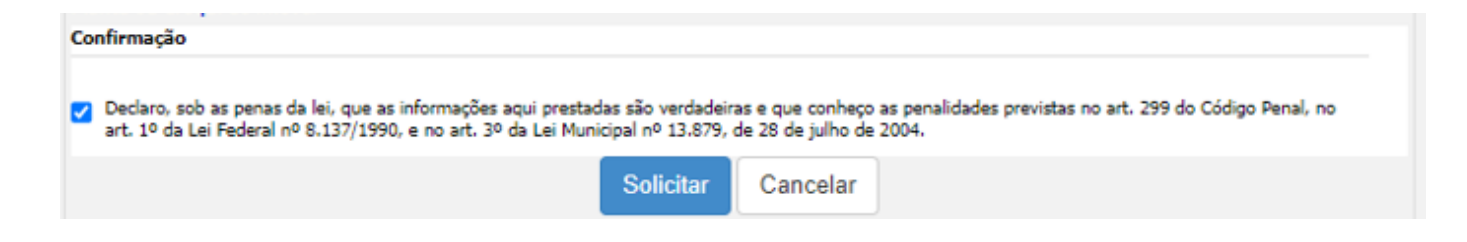

# Tela 3 – Resultado do processamento do Requerimento

- Nesta tela o sistema informará o número do protocolo do requerimento gerado pelo SIIA e apresentará o resultado do processamento: ACEITO ou NÃO ACEITO
- No caso do requerimento ser aceito, a isenção poderá ser total ou parcial (dependendo dos dados preenchidos referentes a código de beneficio, porcentual de utilização e de propriedade, faixa de renda bruta mensal, de acordo com a legislação pertinente)

# Tela 3 – Resultado do processamento do Requerimento

✓ No caso do requerimento não ser aceito, o sistema apresentará no campo "Mensagem ao Munícipe" a relação das pendências identificadas que acarretaram o não aceite do mesmo, bem como as orientações pertinentes caso o contribuinte discorde do resultado e queira ingressar com processo administrativo de pedido de isenção, dentro do prazo legal estipulado.

# Tela 3 – Resultado do processamento do Requerimento – exemplo requerimento não aceito : pendências

### Pendência 1

Requerimento possui mais de um imóvel

Há mais de um imóvel no Cadastro Imobiliário relacionado ao CPF do requerente, contrariando o disposto no art 2º, inciso I da Lei nº 11.614/94

#### Orientação

Caso a pendencia relacione-se ao Cadastro Imobiliário municipal (requerente possui mais de um imóvel ou SQL não residencial ou a garagem não pertence ao imóvel principal) e discorde da informação , dirija-se a uma Subprefeitura para obter informações sobre como regularizar o cadastro de imóveis associados ao seu CPF, e posteriormente poderá protocolar processo administrativo de pedido de isenção , dentro do prazo listado abaixo no item "Documentos necessários"

#### Documentos necessários

Documentação necessária para apresentação do pedido de isenção por meio de processo administrativo (IN SF/SUREM Nº 08/2015, publicada no DOC de 19/06/2015): consta listada no site da Secretaria Municipal da Fazenda (link https://www.prefeitura.sp.gov.br/cidade/secretarias/fazenda/), e caminho: IPTU>Isenções>"Aposentado ou Pensionista administrativo" e baixar o " formulário para apresentação de pedido de isenção de IPTU por meio de processo administrativo", Verifique (na mesma página do site em que poderá baixar o formulário ) quais os locais para abertura de processo administrativo de pedido de isenção. O Prazo para protocolo do pedido administrativo é até o último dia útil do exercicio a que se refere o pedido, ou no prazo de 30 (trinta) dias a contar da publicação do resultado da análise do requerimento do SIIA no Diário Oficial da Cidade , se for mais benéfico para o contribuinte.

### Pendência 2

Código de benefício não faz jus à isenção O código do benefício do INS5 recebido pelo contribuinte não permite a concessão da isenção.

#### Orientação

Caso a pendência relacione-se ao valor venal do imóvel, Código de benefício ou renda superior ao limite legal estabelecido, e discorde da informação apresentada como pendência, o requerente poderá ingressar com processo administrativo de pedido de isenção, dentro do prazo listado abaixo no item "Documentos necessários"

### Documentos necessários

Documentação necessária para apresentação do pedido de isenção por meio de processo administrativo (IN SF/SUREM Nº 08/2015, publicada no DOC de 19/06/2015): consta listada no site da Secretaria Municipal da Fazenda (link https://www.prefeitura.sp.gov.br/cidade/secretarias/fazenda/), e caminho: IPTU>Isenções>"Aposentado ou Pensionista administrativo" e baixar o "formulário para apresentação de pedido de isenção de IPTU por meio de processo administrativo". Verifique (na mesma página do site em que poderá baixar o formulário ) quais os locais para abertura de processo administrativo de pedido de isenção. O Prazo para protocolo do pedido administrativo é até o último dia útil do exercicio a que se refere o pedido, ou no prazo de 30 (trinta) dias a contar da publicação do resultado da análise do requerimento do SIIA no Diário Oficial da Cidade , se for mais benéfico para o contribuinte.

### SIIA – Módulo Requerimentos - Consulta requerimento cadastrado

É a funcionalidade do Módulo Requerimentos que permite ao munícipe consultar a Situação do seu requerimento. Para tanto, apos entrar no sistema atraves da senha web, basta clicar em Consultar

| retaria Municipa | retaria Municipal da Fazenda - Requerimento de Isenção de IPTU para Aposentados |                                     |                    |  |  |  |  |
|------------------|---------------------------------------------------------------------------------|-------------------------------------|--------------------|--|--|--|--|
|                  |                                                                                 | Imposto Predial e Territor          | ial Urbano         |  |  |  |  |
|                  |                                                                                 | Requerimento de Isenção de IPTU par | a Aposentados      |  |  |  |  |
| Solicitar Con    | sultar                                                                          |                                     |                    |  |  |  |  |
| ados da Consult  |                                                                                 |                                     |                    |  |  |  |  |
| 1º Requerimento  |                                                                                 | Exercício                           | Situação           |  |  |  |  |
| 0142157          |                                                                                 | 2023                                | ACEITO             |  |  |  |  |
| lome             |                                                                                 | CPF                                 | Data de Nascimento |  |  |  |  |
|                  |                                                                                 |                                     |                    |  |  |  |  |
| eletone          |                                                                                 | e-mail                              |                    |  |  |  |  |
| CPF Cônjuge      |                                                                                 | Nome Cônjuge                        |                    |  |  |  |  |
|                  |                                                                                 |                                     |                    |  |  |  |  |
| Tipo .           | SQL                                                                             | Endereço                            | CEP                |  |  |  |  |
| 10               |                                                                                 | ATO BONITO                          |                    |  |  |  |  |
| ados Cadastrais  |                                                                                 |                                     |                    |  |  |  |  |
| xercício         | Nome                                                                            | CPF                                 | Data de Nascimento |  |  |  |  |
| 024              |                                                                                 |                                     |                    |  |  |  |  |
| elefone          | e-mail                                                                          |                                     |                    |  |  |  |  |
| CRE Cânium       | Name Chaines                                                                    |                                     |                    |  |  |  |  |
| .PF Conjuge      | Nome Conjuge                                                                    |                                     |                    |  |  |  |  |
|                  |                                                                                 |                                     |                    |  |  |  |  |